## 三階靈命根基課

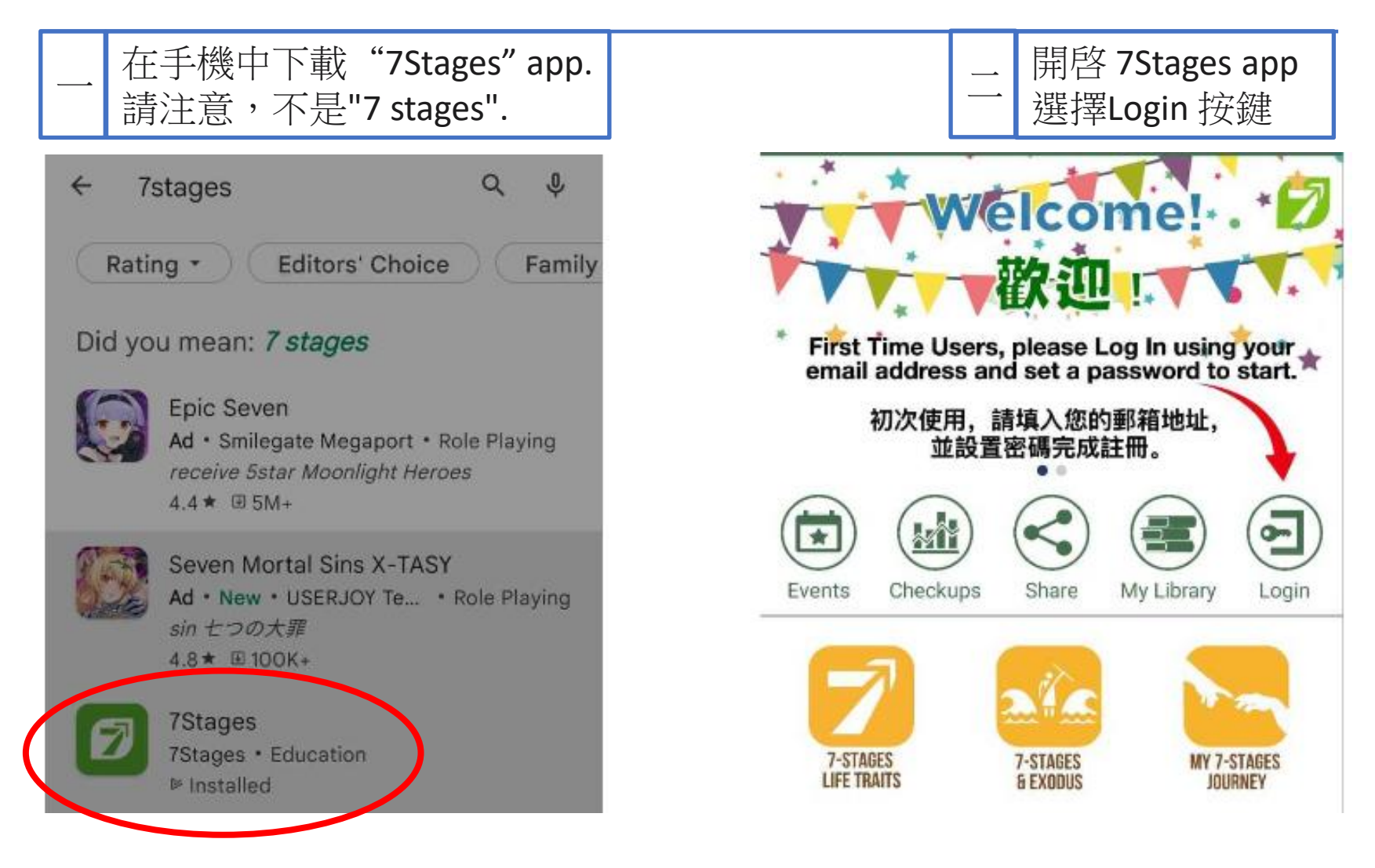

## 三階靈命根基課

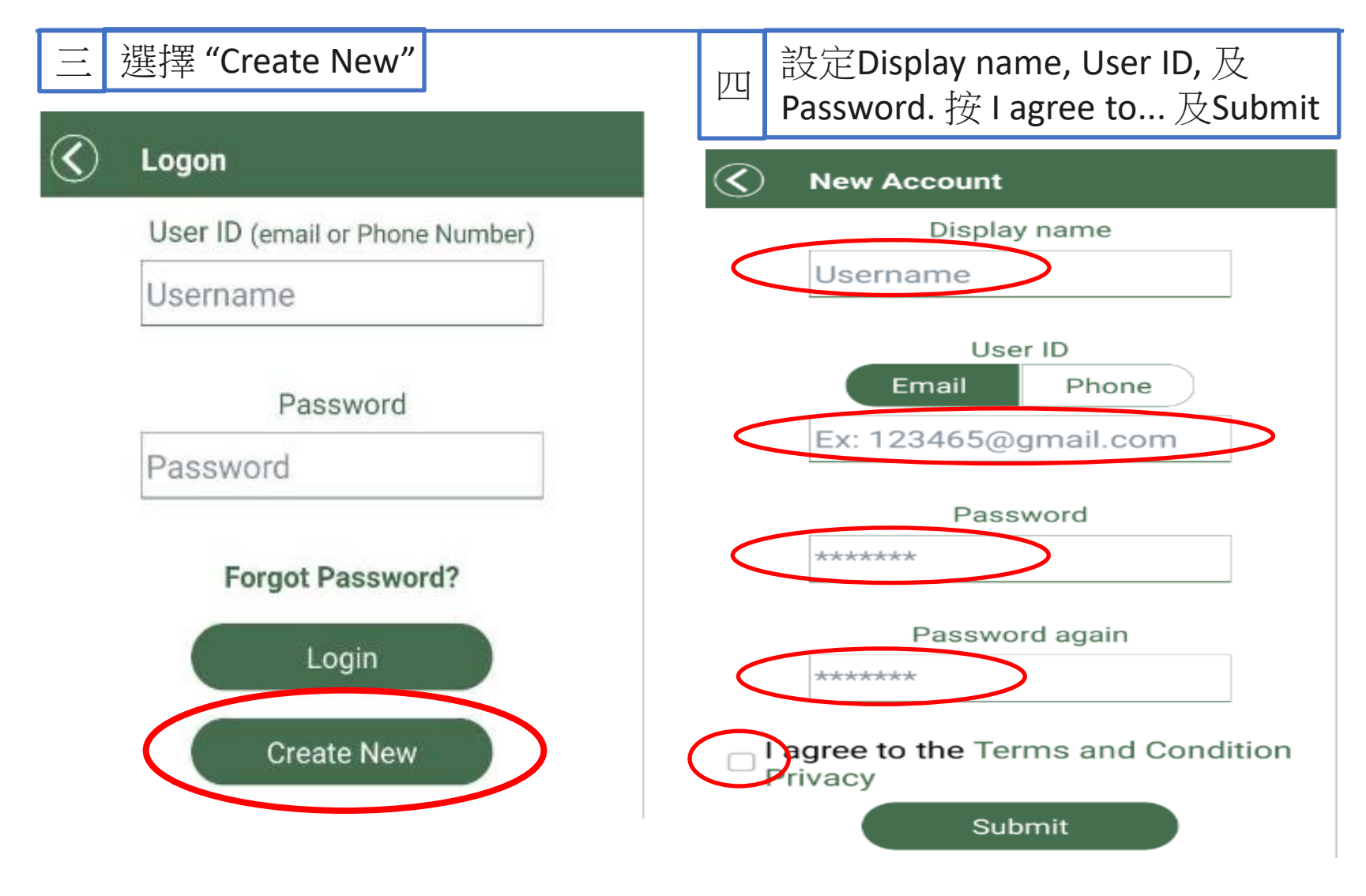

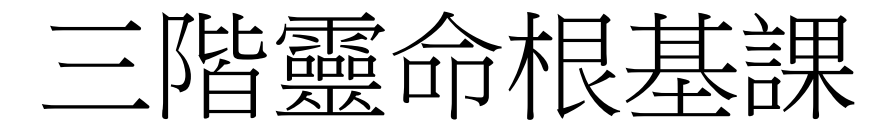

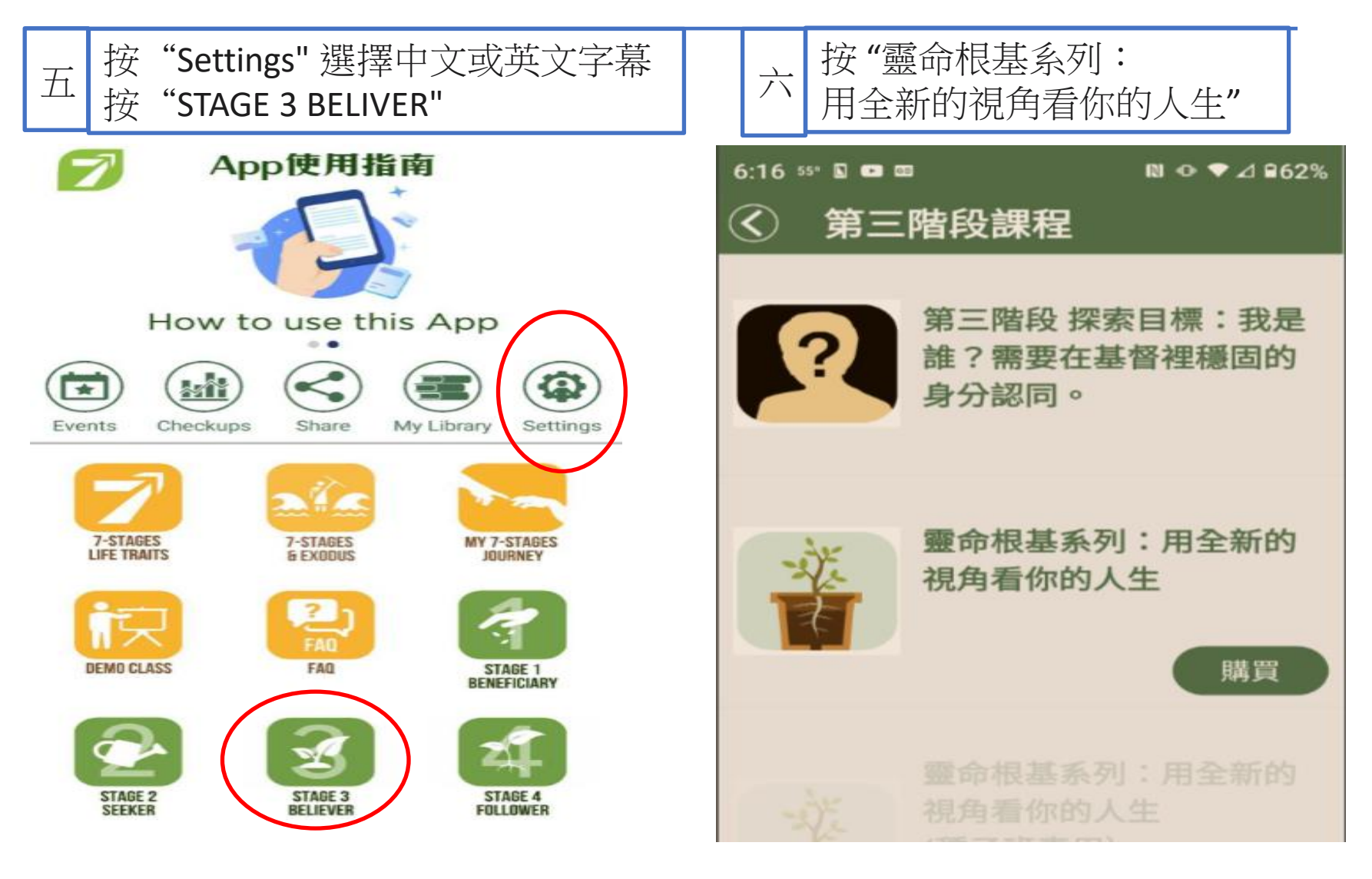

## 三階靈命根基課

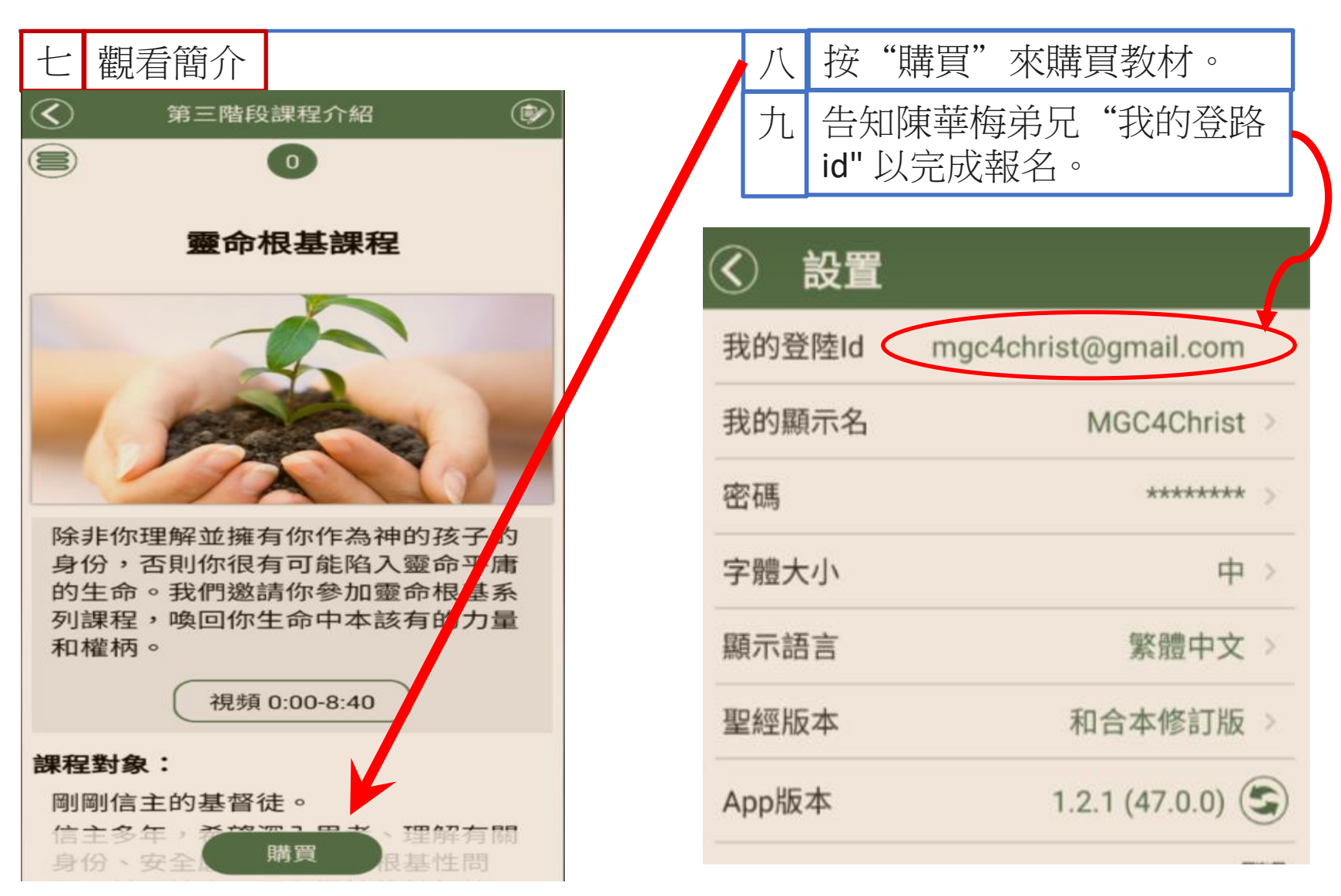